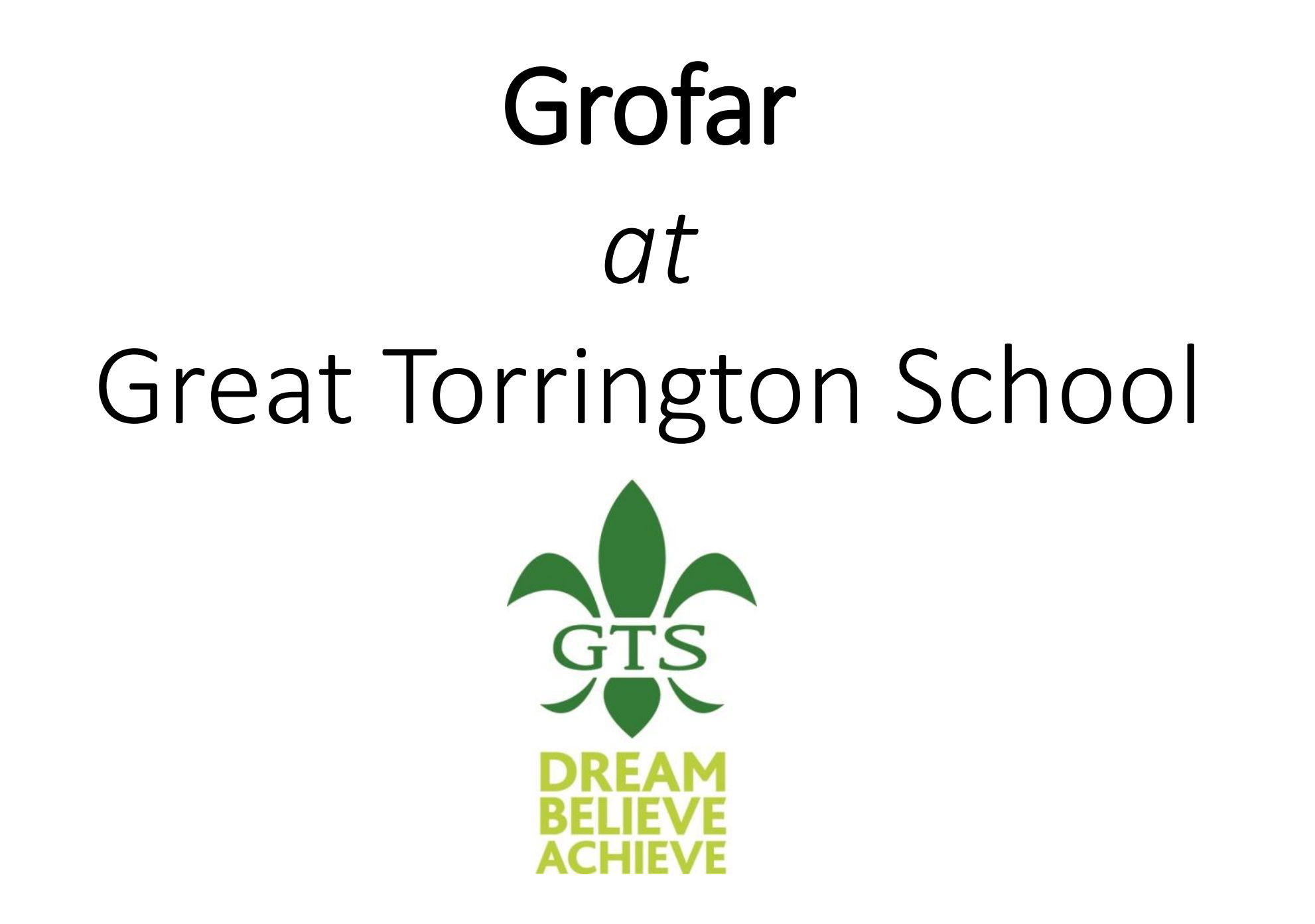

#### Key Terminology

**Grofar:** This is the name of the system Great Torrington School uses to plan and record work experience and careers activities.

**Work Placement:** During your time at Great Torrington School , you'll complete a placement related to your chosen course.

**Careers Activity:** During your time at Great Torrington School , you'll have the opportunity to attend and complete activities to help you explore career opportunities.

### Student Passport: Your career journey

The Student Passport is the story of your development.

From signing in today, to the first day of your new career: It's the story of your experiences, your knowledge and your skills.

# Creating your Student Passport: The crucial first steps

In the next few slides, we'll cover how to:

- 1. Log in to the platform
- 2. Add your parent's or guardian's details ('Emergency Contact' details)
- 3. Start building your CV: Showcase your knowledge, experience and skills from the day you leave college to the first day of your new career
- 4. Explore the Passport Support Centre
- 5. Discover roles and career profiles.

# Action! Log into Grofar

1. Go to <a href="https://auth.grofar.com/">https://auth.grofar.com/</a>

Select Sign in with Microsoft

| G Grofar                            |
|-------------------------------------|
| Welcome                             |
| Login to Grofar                     |
| Enter your login details to proceed |
| USERNAME OR EMAIL ADDRESS           |
| PASSWORD                            |
|                                     |
| KEEP ME LOGGED IN.                  |
| Forgot your password?               |
| Login                               |
| Sign in with Microsoft              |
| <b>G</b> Sign in with Google        |
|                                     |

#### Action! A Crucial Stage in the Setup: Parent/Carer Info

2. Tell us about an emergency contact that can be used when you begin attending work placements.

| Emergency Contact Details 🥝                                                                      |
|--------------------------------------------------------------------------------------------------|
| Enter the contact details for a parent or carer that should be contacted in case of an emergence |
| Emily Cooper                                                                                     |
| Contact Telephone                                                                                |
|                                                                                                  |
| ecoops@yahoo.com                                                                                 |
|                                                                                                  |

### Action! Open your passport (CV)

3a. Tap 'View passport' in the icon menu option.

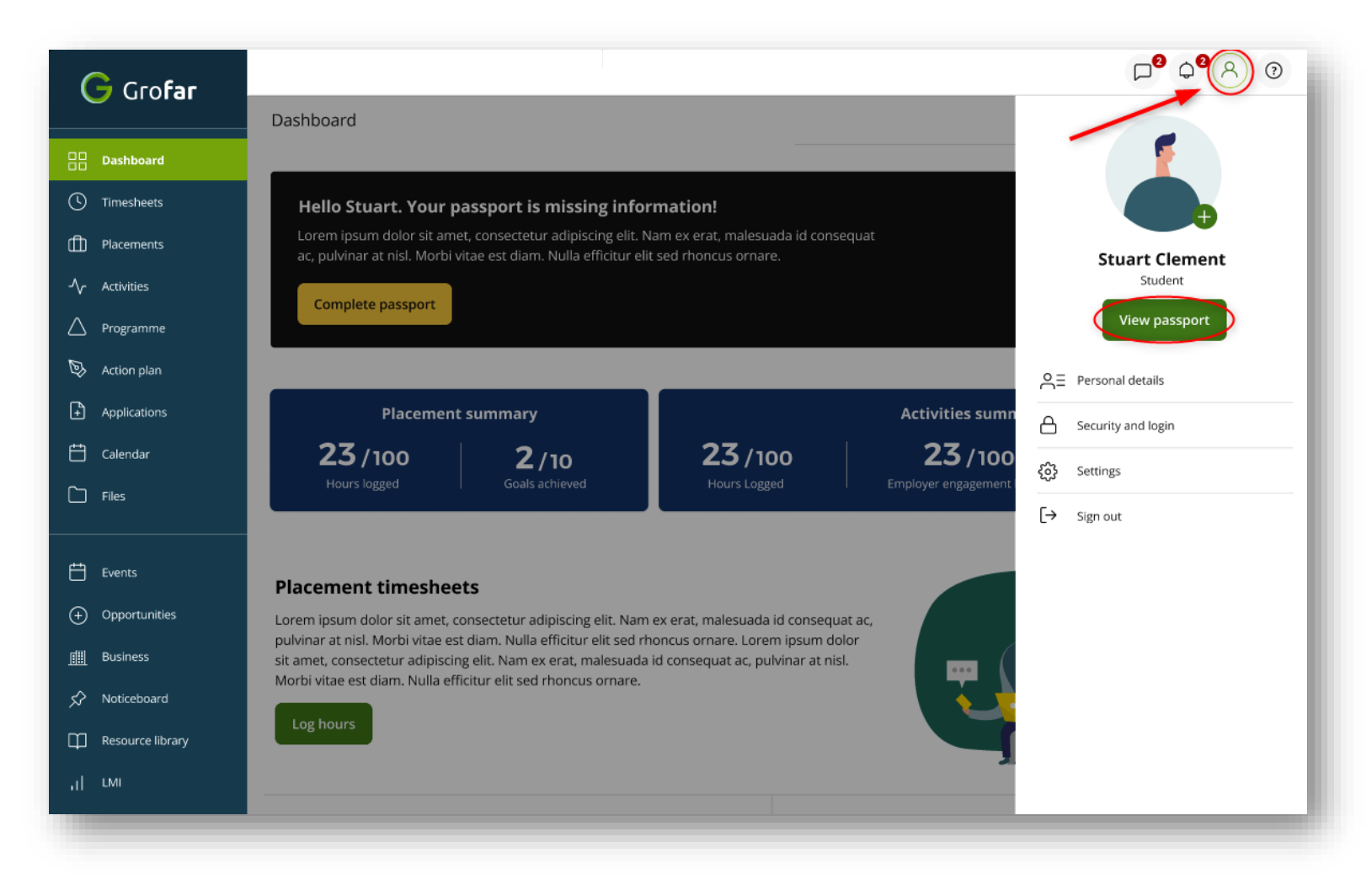

# Action! Populate your passport (CV)

3b. Personalise your passport:

- Try adding a photo to your passport
- Try adding something in the 'About me' sections.

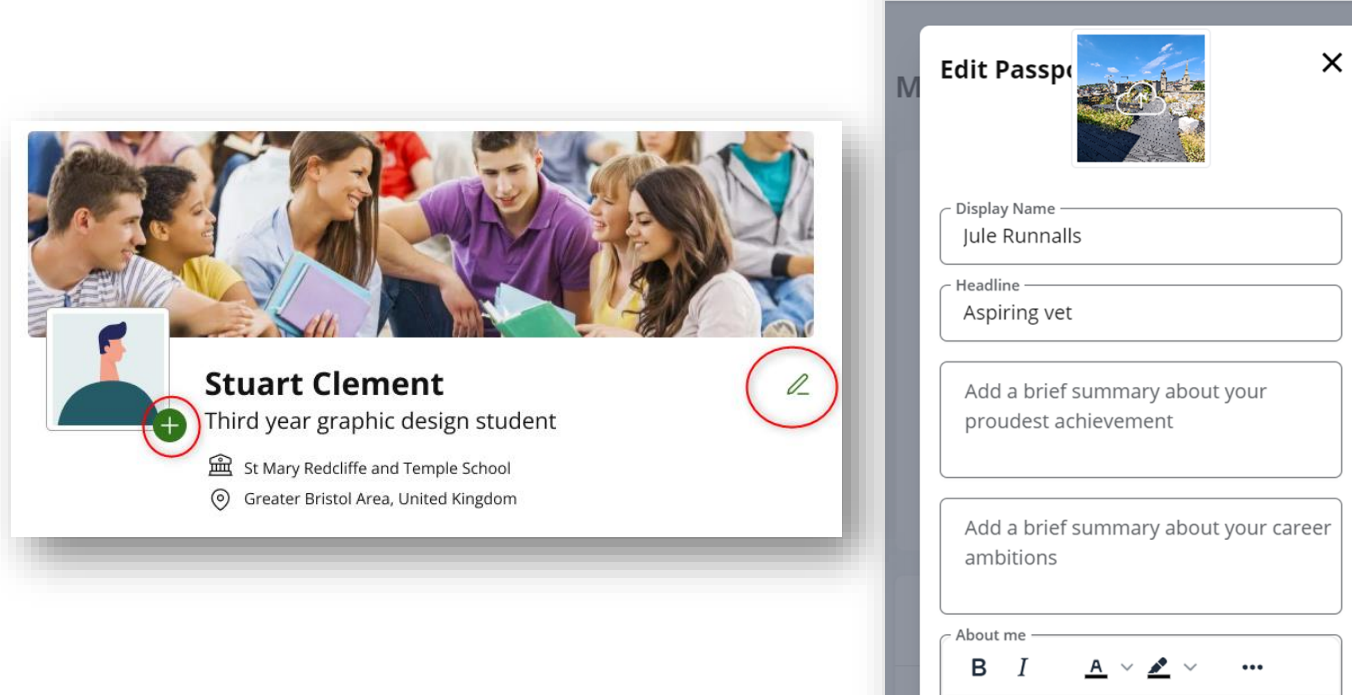

I am a hard working individual with

### Action! Find the Passport Support Centre

4a. Tap the 'Question mark' in the icon menu.

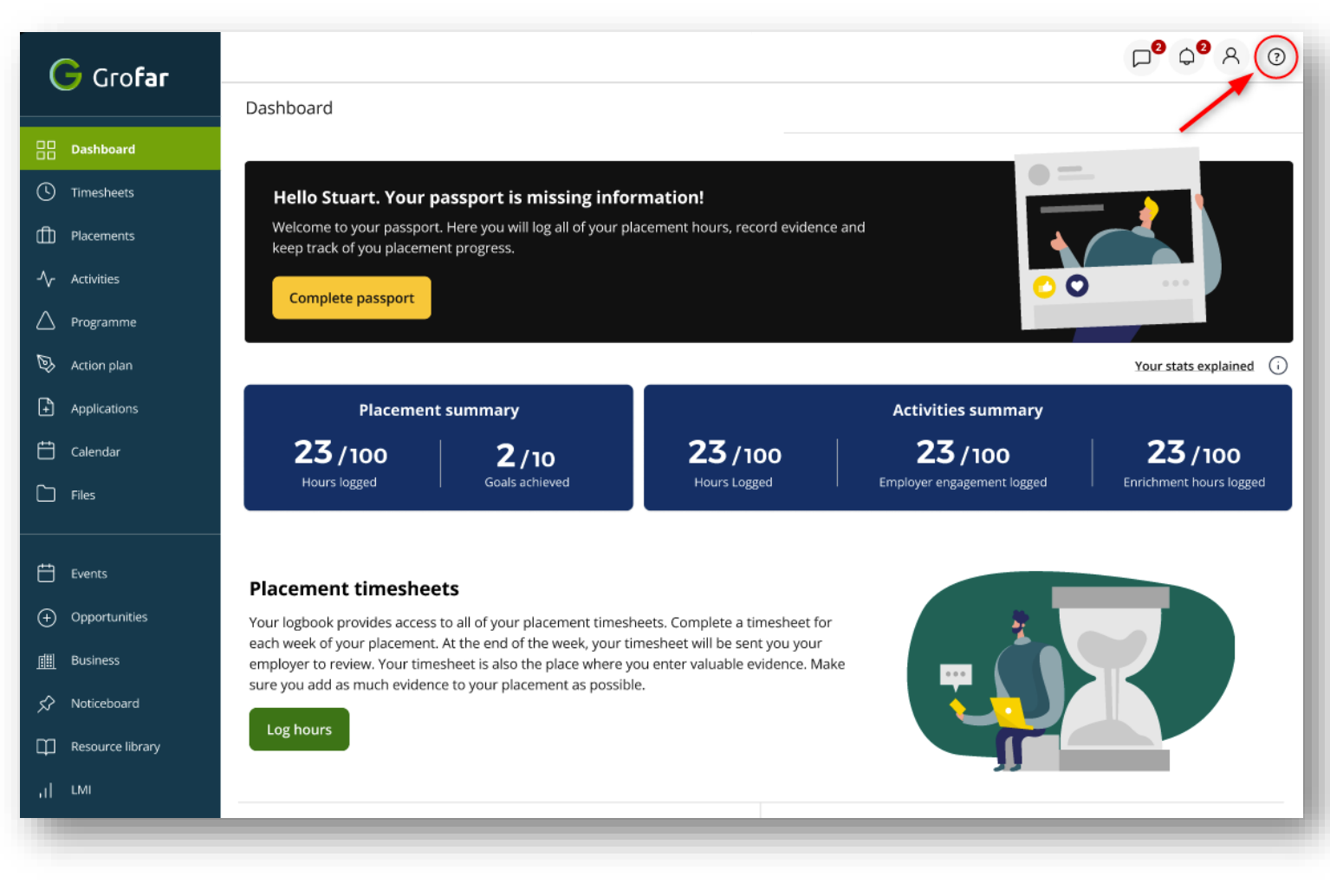

### Action! Add the Passport to your device home screen

4b. Find out how to add the Grofar login page to your device home screen.

**Hint**: have a look at the 'Popular articles'.

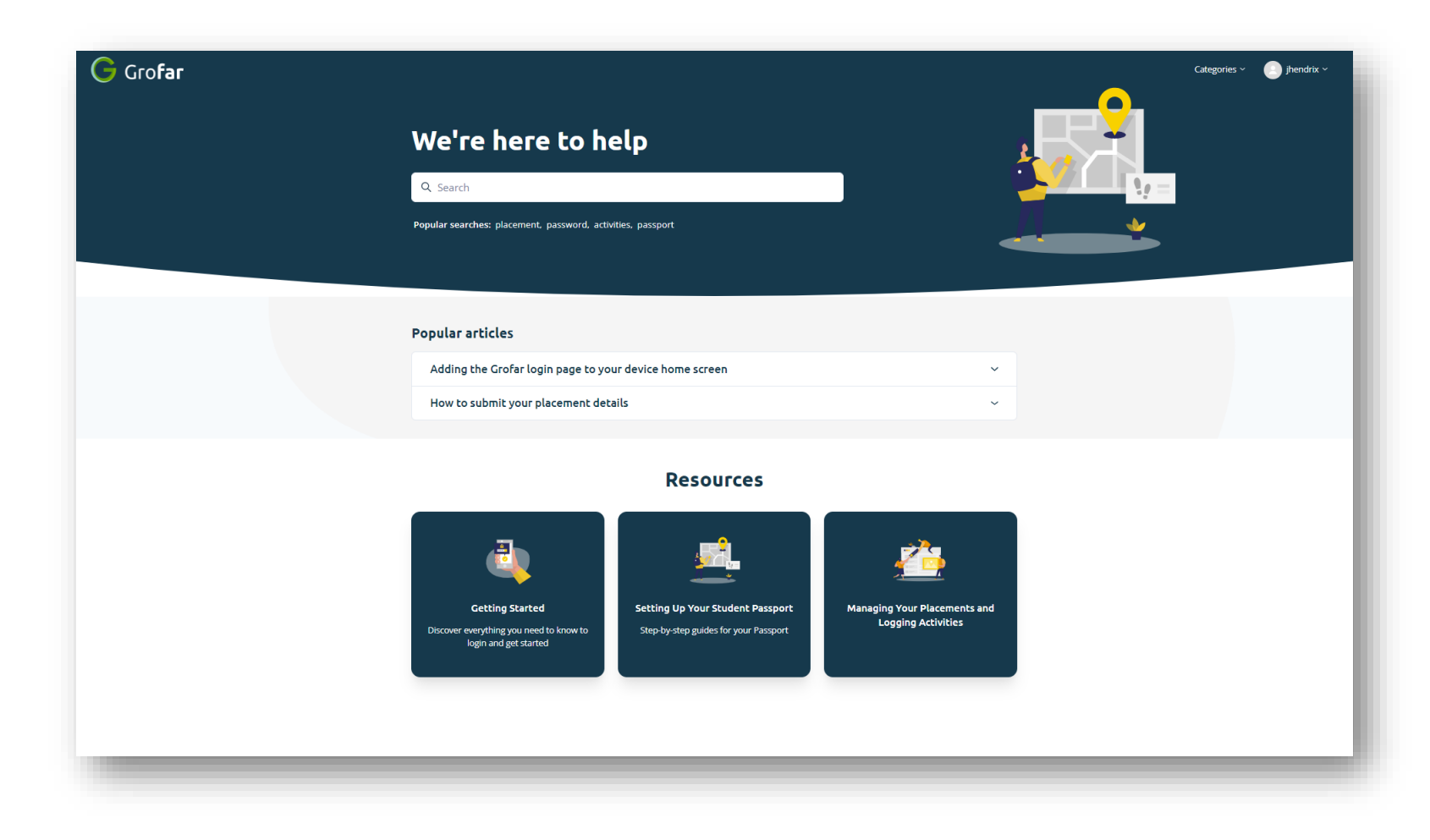

### Action! Explore the Passport Support Centre

4b. Try clicking on one of the 'Popular searches' or clicking a 'Support Guide' box.

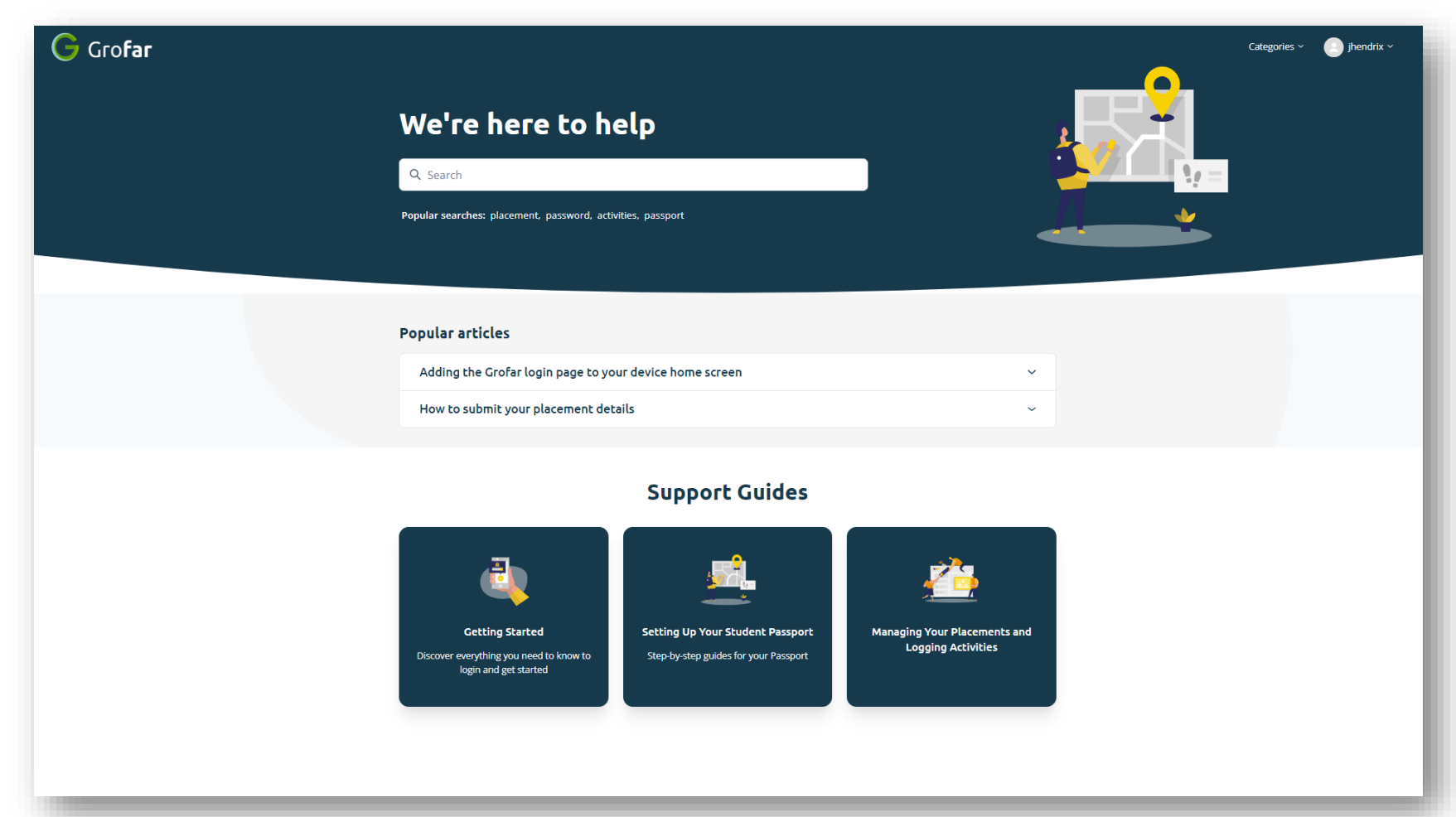

### Action! Exploring Careers

5a. On the left menu, select Job explorer.

Start researching by clicking on an occupation.

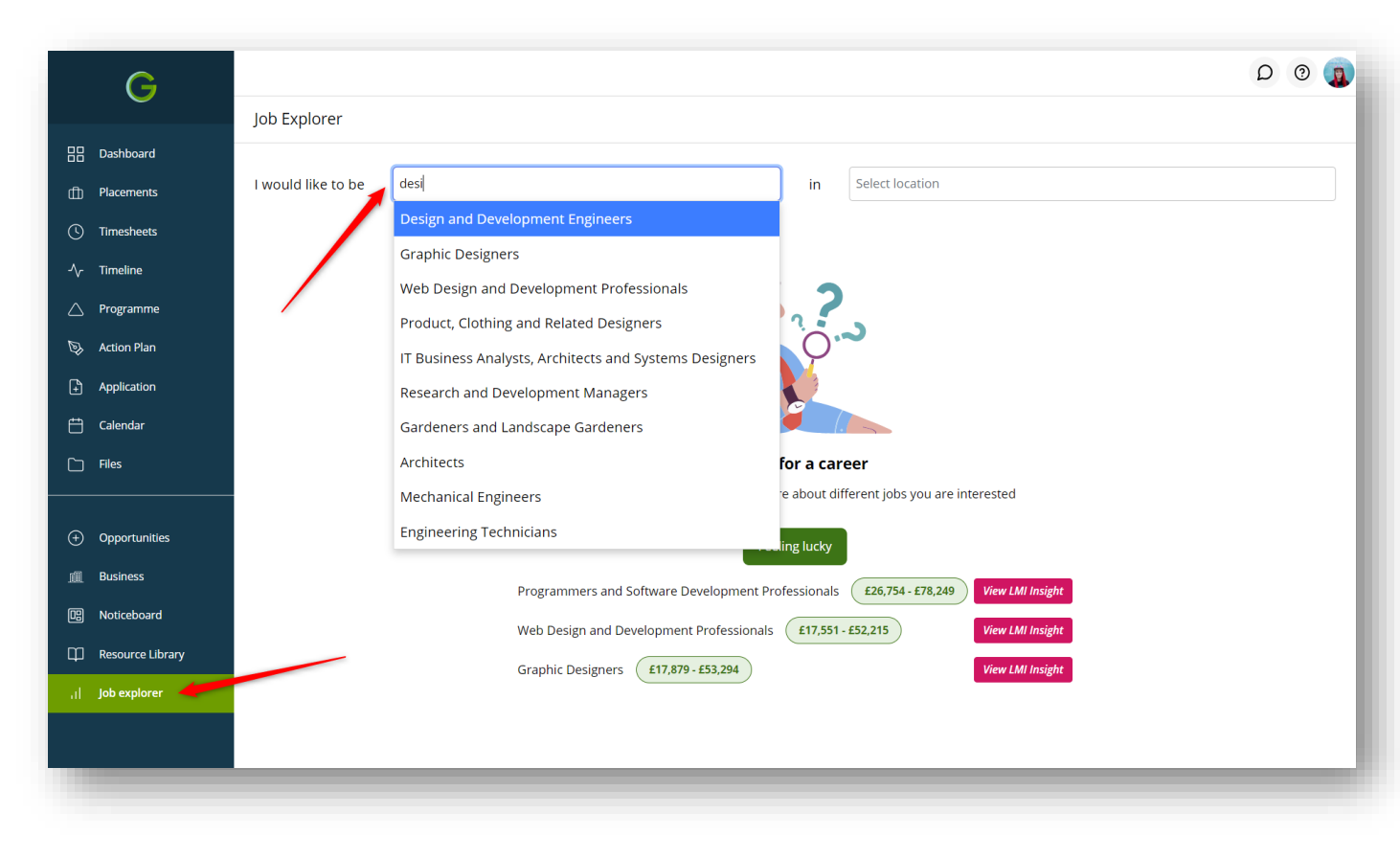

# Action! Discovering Opportunities

5b. Tap to save roles that inspire you!

After saving, you'll be able to compare information about different roles, such as:

- The skills you ideally need in a role, and entry routes
- Average salary in the industry
- A breakdown of the industry by gender or age.

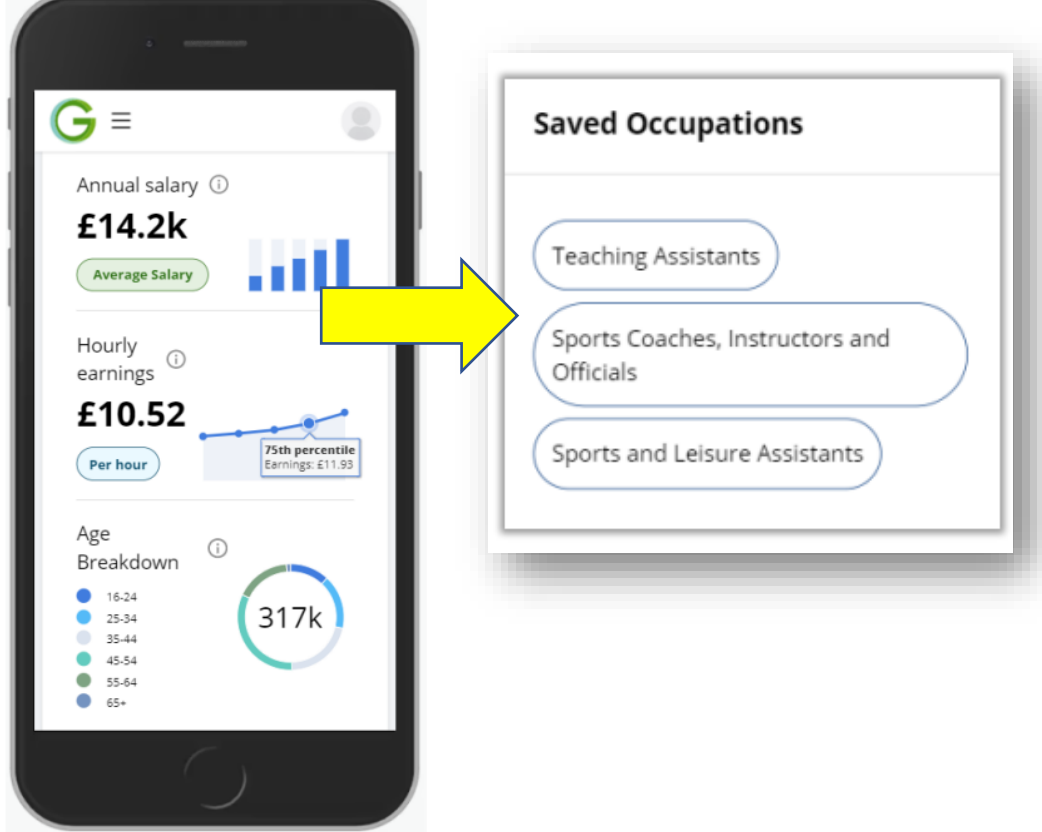

#### **THANK YOU!**